## **Create Mosaic Dataset using CSV**

Creating Mosaic Dataset using CSV input file is a reliable method especially for the older versions of ArcGIS Pro.

## Step-by-step guide

- 1. Select sdt database from Catalog pane.
- 2. Create a new mosaic dataset.
- 3. Add raster using Table.
- 4. Copy CSV input file from S3 to local directory.
- 5. Open CSV file from directory.
- 6. Use Geoprocessing tool to create multi-dimensional information.
  - a. Use Variable as Variable.
  - i. If you don't choose other field such as long\_name, processing template will not work. b. Leave Dimension blank.
- i. StdZ will be picked up as height automatically.7. Search "Set Raster Properties" tools from toolberger tools.

| Cooprocessing                              | <u>– П у</u>    |
|--------------------------------------------|-----------------|
| Geoprocessing                              | * + /           |
| Set Raster                                 | Properties (-   |
| Parameters Environme                       | ents 🤇          |
| Input Raster                               |                 |
| sdt_db.sdt_user.ceres_i                    | nput_edited 🔹 🚞 |
| Data Source Type                           |                 |
| Scientific                                 | -               |
| Statistics Per Band (+)                    | $\odot$         |
| Band Index                                 | 1 -             |
| Min                                        | 0               |
| Max                                        | 1100            |
| Mean                                       | 500             |
| Std Dev                                    |                 |
| Import Statistics From F                   | ile             |
|                                            |                 |
| Bands for NoData Value<br>Band Index 📀 🛛 N | loData Value    |
|                                            | Run 🕟           |
| Set Raster Propertie<br>View Details Open  | es completed. × |
| Catalog Geoprocessing                      |                 |
|                                            |                 |

If image doesn't show, try repair mosaic dataset path. Make sure that the CSV file exists on the system's path. (i)

## Reference

1. https://desktop.arcgis.com/en/arcmap/latest/tools/data-management-toolbox/set-mosaic-dataset-properties.htm

## **Related articles**

- Build Multi-dimensional Information
  Publish ArcGIS Mosaic Dataset Image Service with Server
  Run arcpy on ArcGIS Windows
  Install xarray on ArcGIS Notebook Server
  Install ArcGIS Linux Server on AWS